## How do I apply for a new fingerprint clearance card?

1. Log in to your individual PSP account and select SERVICES from the top right

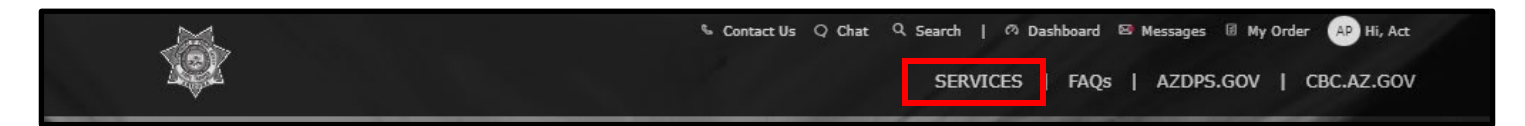

2. Select the Fingerprint Clearance Card tile

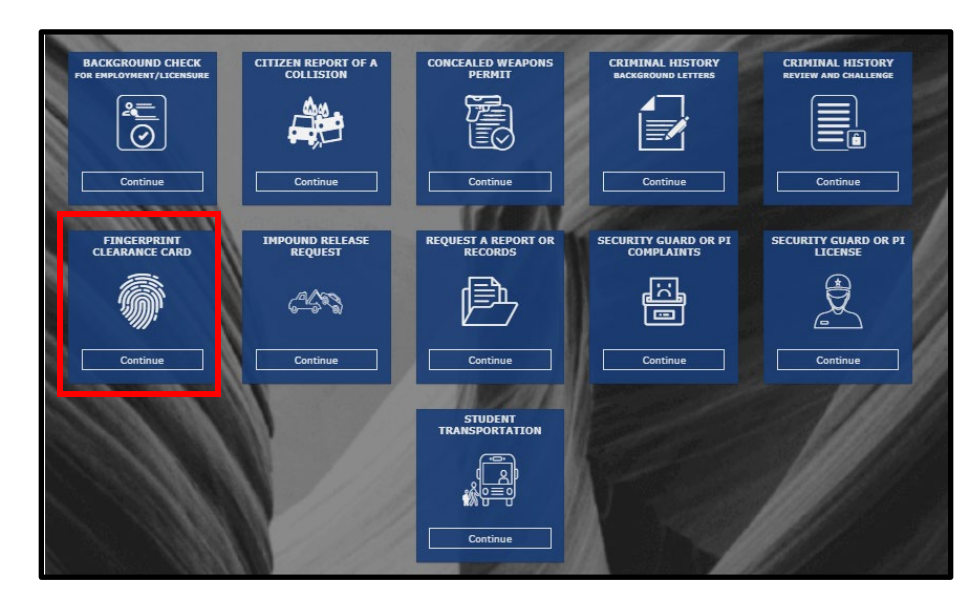

3. Select Apply for a Card/Request a Replacement

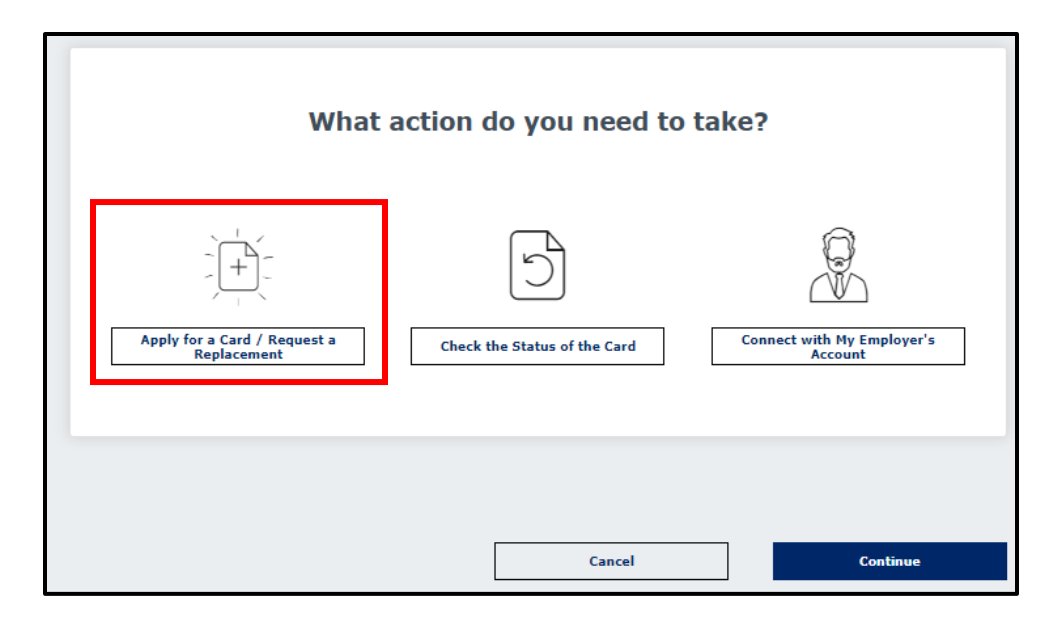

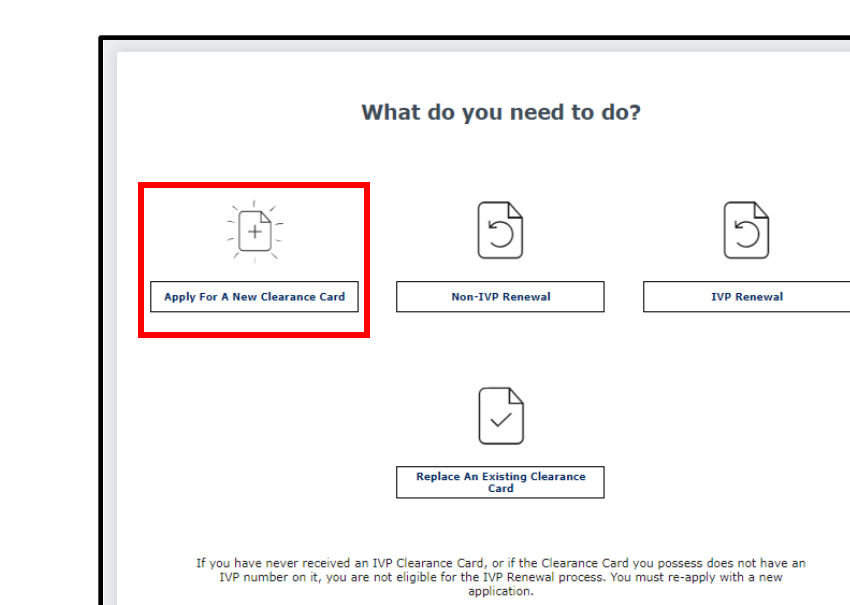

## 4. Select Apply for a New Clearance Card

**5.** Pick the card type you need to apply for (*If you don't know, contact your employer, DPS does not know what card type you need*)

If your contact information has changed, please edit your <u>profile information</u> before completing this application.

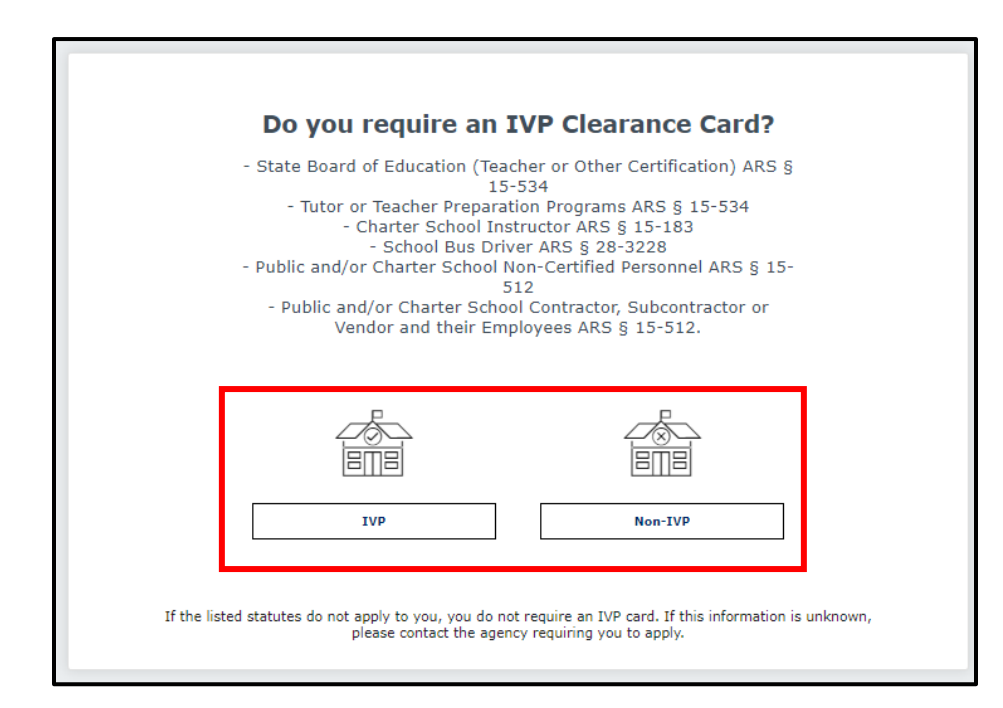

## 6. Read and acknowledge the Privacy Act Statement, then Continue

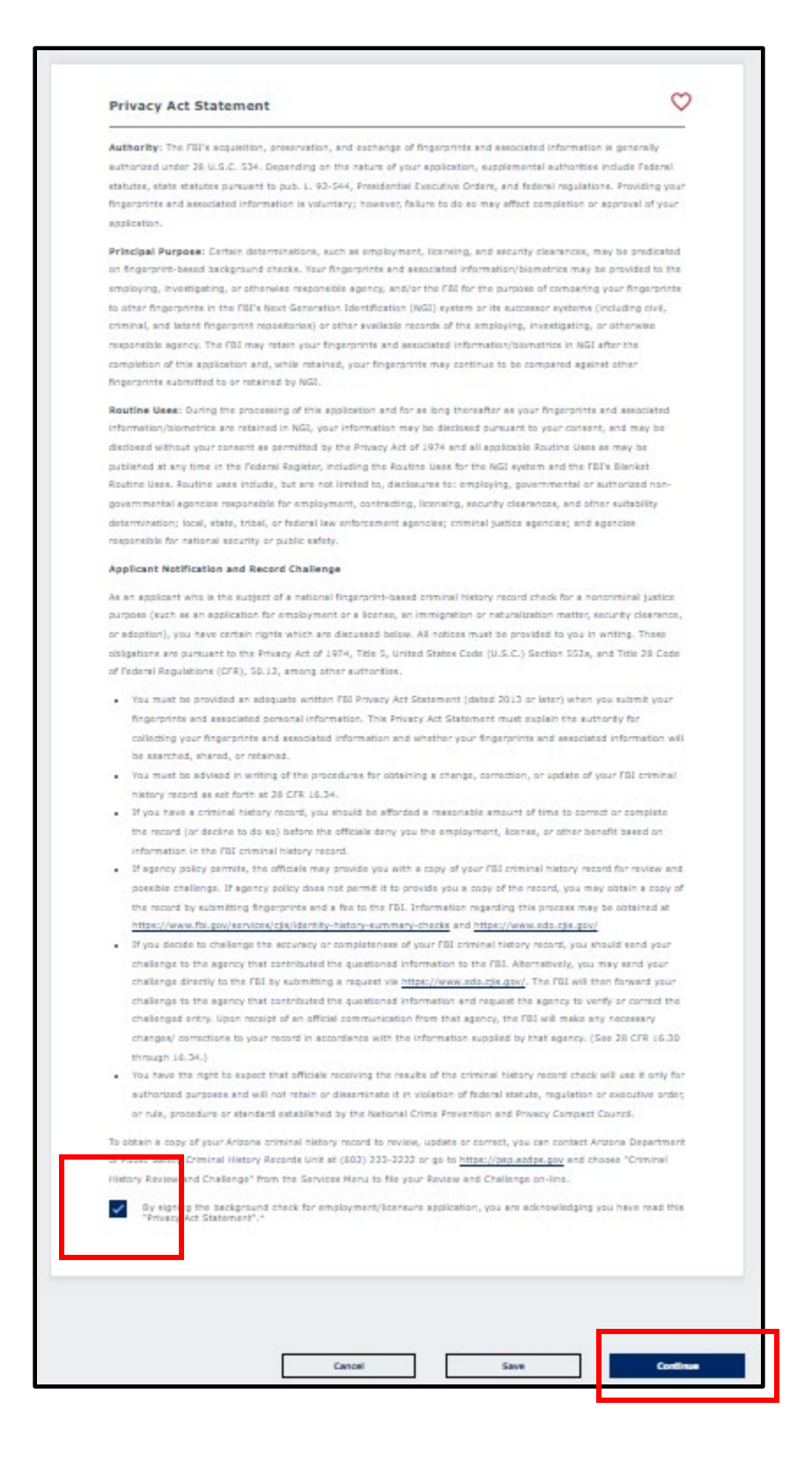

**7.** Select your statute(s) (*If you do not know, contact your employer. DPS cannot tell you which to select*)

\*Pictured are just the first two categories of options, scroll when applying for the full list

| Re | ason(s) for Applying                                                                                   | 2 |  |  |  |  |  |
|----|----------------------------------------------------------------------------------------------------|---|--|--|--|--|--|
| Ch | eck all the box(es) to indicate your reason(s) for applying*                                           |   |  |  |  |  |  |
| De | Department of Child Safety (DCS)                                                                       |   |  |  |  |  |  |
|    | DCS - Adoption ARS § 8-105                                                                             |   |  |  |  |  |  |
|    | DCS - Foster Home Licensure ARS § 8-509                                                                |   |  |  |  |  |  |
|    | DCS - Field Employee ARS § 8-802                                                                       |   |  |  |  |  |  |
|    | DCS - Employee or IT Employee or IT Employees of Contractors of Subcontractors ARS § 8-463             |   |  |  |  |  |  |
|    | DCS - Child Welfare/Adoption Agency Employee ARS § 46-141                                              |   |  |  |  |  |  |
| De | partment of Economic Security (DES)                                                                    |   |  |  |  |  |  |
|    | DES - Certified Child Care Provider and Non-Certified Relative Provider ARS § 41-1964 and ARS § 46-141 |   |  |  |  |  |  |
|    | DES - CCR and R Registered Home ARS § 41-1967.1                                                        |   |  |  |  |  |  |
|    | DES - DAAS Division of Aging and Adult Services ARS § 46-141                                           |   |  |  |  |  |  |
|    | DES - DDD/HCBS - Home and Community Based Services ARS § 36-594.01                                     |   |  |  |  |  |  |
|    | DES - DDD - Developmental Home Licensure ARS § 36-594.02                                               |   |  |  |  |  |  |
|    | DES - Employee ARS § 41-1968                                                                           |   |  |  |  |  |  |
|    | DES - IT Position ARS § 41-1969                                                                        |   |  |  |  |  |  |
|    | DES - JOBS Program ARS § 46-141                                                                        |   |  |  |  |  |  |
|    | DES - WIOA - Workforce Innovation and Opportunity Act ARS § 46-141                                     |   |  |  |  |  |  |
|    | DES - Domestic Violence/Homeless Shelter ARS § 36-3008 and ARS § 46-141                                |   |  |  |  |  |  |

8. If the Employee or Volunteer option is shown, select the correct button. Press Continue

| U Employee | O Volunteer |  |
|------------|-------------|--|
|            |             |  |
|            |             |  |
|            |             |  |
|            |             |  |

9. Fill out your personal information

## Notes:

- Your name will already be filled out to match what you used when creating your profile. These fields cannot be changed here. If they are incorrect or have changed since creating your account, you will need to submit a name change request.
- DPS does not require you to input your SSN, however, some employers (Department of Education especially) will use your SSN to connect your clearance card to the platform they use to verify cards. If you do not input your SSN, your employer may have difficulty verifying your card.

| Applicant Information                      | 2                                         |                  | C |
|--------------------------------------------|-------------------------------------------|------------------|---|
| Applicant Information                      |                                           |                  |   |
| Ploase enter the Legal Name                |                                           |                  |   |
| First Name *                               |                                           |                  |   |
| Act                                        |                                           |                  |   |
|                                            |                                           |                  |   |
| Middle Initial                             |                                           |                  |   |
| Last Austra *                              |                                           |                  |   |
| Forta Itunt                                |                                           |                  |   |
|                                            |                                           |                  |   |
| Social Security Number *                   |                                           |                  |   |
|                                            |                                           |                  | 0 |
| l chone not to provide at 1 darie has ever |                                           |                  |   |
| Racs *                                     |                                           |                  |   |
| Caurzesian                                 |                                           |                  | • |
| Sex *                                      |                                           |                  |   |
| Female                                     |                                           |                  | • |
|                                            |                                           | Weight *         |   |
| Noight (H) *                               | • 01                                      | • 123            |   |
| Enter Height in first and inches. For ex-  | ample, if the height is 5 feet, 4 inches, | Weight in pounds |   |
| 999999                                     |                                           |                  |   |
| Brawn                                      |                                           |                  | - |
| and distant i                              |                                           |                  |   |
| black                                      |                                           |                  | • |
|                                            |                                           |                  |   |
| Place of Birth* 🔅                          |                                           |                  |   |
| Country *                                  |                                           |                  |   |
| USA                                        |                                           |                  |   |
|                                            |                                           |                  |   |
| 24046                                      |                                           |                  |   |

**10.** Employer information is optional. Enter it here if you choose to do so. Press **Continue**.

| Name of Employer and/or Agency       Employer's Phone Number       Employer and/or Agency Mailing Address ()       City       State       Arizona         Zip Code         Cancel         Save | Employment Information                 |        |           |          |
|----------------------------------------------------------------------------------------------------|----------------------------------------|--------|-----------|----------|
| Employer's Phone Number Extension  Employer and/or Agency Mailing Address  City  State Arizona  Zip Code  Cancel Save Contour                                                                  | Name of Employer and/or Agency         |        |           |          |
| Employer and/or Agency Mailing Address  Cry State Arisona Zp Code Conce Save Contoue                                                                                                    | Employer's Phone Number                |        | Extension |          |
| City<br>State<br>Arizona<br>Zip Code                                                                                                    | Employer and/or Agency Mailing Address | 0      |           |          |
| State<br>Arizona<br>Zip Code                                                                                                    | City                                   |        |           |          |
| Zip Code                                                                                                    | State<br>Arizona                       |        |           |          |
| Cancel Save Continua                                                                                                    | Zip Code                               |        |           |          |
| Cancel Save Continue                                                                                                    |                                        |        |           |          |
| Cancel Save Continue                                                                                                    |                                        |        |           |          |
| Cancel Save Continue                                                                                                    |                                        |        |           |          |
|                                                                                                    |                                        | Cancel | Save      | Continue |

**11.** Read the statement about fingerprinting, check the acknowledgement box, and sign your name. Press **Continue**.

<u>\* If a warning says your name doesn't match:</u> Only use first and last name/make sure there are no extra spaces before, between, or after names

| Signature                                                                                              |                                                                              | V                 |
|----------------------------------------------------------------------------------------------------|------------------------------------------------------------------------------|-------------------|
| Fingerprinting                                                                                         |                                                                              |                   |
| After submitting the application                                                                       | n, the applicant is required to submit fingerprints to DPS in order to compl | ete the process.  |
| Applicant Signature                                                                                    |                                                                              |                   |
| <ul> <li>I authorize custodians of</li> </ul>                                                          | f records to release information to the AZ DPS to process my application a   | and acknowledge I |
|                                                                                                    |                                                                              |                   |
| have read the Notice to A                                                                              | Applicant.*                                                                  |                   |
| have read the Notice to ,                                                                              | Applicant.*                                                                  |                   |
| Signature *                                                                                            | Applicant.*                                                                  |                   |
| Signature *<br>Act Portaltest<br>Type your full legal name as your signature                           | Applicant.*                                                                  |                   |
| signature *<br>Act Portaltest<br>Type your full legal name as your signature                           | Applicant.*<br>re.                                                           |                   |
| ave read the Notice to /<br>Signature *<br>Act Portaltest<br>Type your full legal name as your signatu | Applicant.*                                                                  |                   |
| signature *<br>Act Portaltest<br>Type your full legal name as your signature                           | Applicant.*<br>re.                                                           |                   |
| Signature *<br>Act Portalest<br>Type your full legal name as your signatur                             | Applicant.*<br>re.                                                           |                   |
| Signature *<br>Act Portaltest<br>Type your full legal name as your signatur                            | Applicant.*                                                                  |                   |

- **12.** Next you will review the entirety of your application. Please ensure that everything is correct in order to avoid delay in processing. Once you have confirmed that it is accurate, press **Continue to My Order**.
- 13. Select your payment method. You can select Submit and Pay by Agency Code if your agency provided you with one, select Request Employer Pay to send the application to your employer's account to complete payment (they must provide you with their PSP Employer Account email for this option), or you can press Submit and Pay by Credit Card to pay yourself.

| er Arizona Revised Statutes all fees are nonrefundable. |                                     |                 |
|---------------------------------------------------------|-------------------------------------|-----------------|
| Fingerprint Clearance Cards                             |                                     |                 |
| ltem ↓                                                  | Fee 🕆                               |                 |
| Fingerprint Clearance Card Application (non-IVP)        | \$67.00                             |                 |
| Credit Card Fee                                         | \$1.34 <sup>(1)</sup> Save for Late | <u>r Delete</u> |
| Fotal                                                   | \$68.34                             |                 |
|                                                         |                                     |                 |

**14.** Prior to paying, you must acknowledge BOTH statements. **Continue to Pay**.

|           |   | Order Acknowledgement                                                                                                    |
|-----------|---|----------------------------------------------------------------------------------------------------|
| <b>IF</b> | Ā | I understand that after I pay, I will need to log back into the Public<br>Services Portal and go to my Message Center for further<br>instructions and important information regarding my submission. |
| r I       | ~ | I understand that per Arizona Revised Statutes, all fees are nonrefundable.                                                                                                    |
| c         |   | Cancel Continue to Pay                                                                                                    |
|           |   |                                                                                                    |

**15.** You will be navigated to the payment page, which will log you out of the PSP. If you have trouble paying and are using Google Chrome, try using a different browser.

| 0 | State of Arizona Checkout Utility<br>State of Arizona |                                                                                                    |                                                                                                   |                                                          |                                                                                               |
|---|-------------------------------------------------------|----------------------------------------------------------------------------------------------------|---------------------------------------------------------------------------------------------------|----------------------------------------------------------|-----------------------------------------------------------------------------------------------|
|   |                                                       |                                                                                                    | PAYMENT IN                                                                                        | FORMATION                                                |                                                                                               |
|   |                                                       | CHECKOUT - PRVMENT INFORMATION                                                                                |                                                                                                   |                                                          |                                                                                               |
|   |                                                       | NOTICE: Before submitting year payment information, please ensure that your address on file with * First Name | h your bank or credit card company is up to date                                                  | with the address you are entering here. If your add      | drett does not match, your payment might be rejected.                                         |
|   |                                                       | Billing Address                                                                                               |                                                                                                   | Billing Address 2                                        |                                                                                               |
|   |                                                       | * City                                                                                                    | * State                                                                                           | ¥                                                        | *Zip                                                                                          |
|   |                                                       | • Email                                                                                                    |                                                                                                   | * Phone Number                                           |                                                                                               |
|   |                                                       |                                                                                                    |                                                                                                   | Include area code                                        |                                                                                               |
|   |                                                       | Credit Cand     Encircles Conex     Encircles Conex     Encircles Conex     VISA                              | Credit Cards issued by a foreign back or easily<br>prepaid Credit Card issued by a US-easily or b | y are not an acceptable form of payment due to t<br>ank. | de system's inability to confirm security measure. As an adversative, please use a secured or |
|   |                                                       | * Credit Card Number                                                                                          |                                                                                                   |                                                          | 8                                                                                             |
|   |                                                       | Expiration Month                                                                                              | lf v                                                                                              | CVV/CSV                                                  | 0                                                                                             |
|   |                                                       | (Tore) Cancel                                                                                                 |                                                                                                   |                                                          | Costina                                                                                       |

**16.** If you need to get back into your account, return to the PSP and log back in.

| 🌜 Contact Us | Q Chat | Q Search | ſ | 8 Login/Sign up |  |
|--------------|--------|----------|---|-----------------|--|
|              |        |          |   |                 |  |